# SIFE Système des paiements de transfert (TP Module)

Guide à l'intention des conseils scolaires

Septembre 2004

## Au sujet de ce guide

Ce guide explique les éléments de base du module PT qui sert à avoir des détails sur les paiements, des documents et des rapports particuliers des conseils.

## **Configuration requise**

Ce guide présume que les utilisateurs du module PT :

- utilisent un ordinateur personnel doté de Windows 95, 98 ou d'une version plus récente.
- ont accès à Internet
- utilisent le navigateur Internet Explorer de Microsoft, version 5.0 ou une version plus récente.
   L'utilisation du SIFE avec d'autres navigateurs peut poser des problèmes.

## Table des matières

| Au sujet de ce guide                            | 2  |
|-------------------------------------------------|----|
| Configuration requise                           | 2  |
| Table des matières                              | 3  |
| En quoi consiste le module PT?                  | 4  |
| Ouverture de session                            | 5  |
| Classification des paiements dans le module PT  | 6  |
| Types de documents du PT                        | 6  |
| Recommandations de base (RB)                    | 7  |
| Bon – Rajustement de base (BRB)                 | 8  |
| Documents États financiers (EF)                 | 9  |
| Bon - Autres paiements (BAP)                    | 10 |
| Afficher des documents de paiement de transfert | 11 |
| Afficher des documents                          | 11 |
| Afficher les paiements                          | 12 |
| Afficher les paiements                          | 12 |
| Rapports                                        | 13 |
| Confirmation de l'avance                        | 13 |
| Avis de paiements mensuels                      | 13 |
| Mouvements de trésorerie                        | 14 |

## En quoi consiste le module PT?

Le module des paiements de transfert (PT) est une base de données qui permet au personnel du ministère de l'Éducation de produire des documents touchant les paiements de transfert et de verser les fonds aux conseils scolaires de district et administrations scolaires de l'Ontario. Ce module permet également aux conseils scolaires de district et aux administrations scolaires d'afficher les détails des paiements de transfert reçus.

Il est possible de consulter les documents suivants dans le module PT :

- Recommandations de base
- Bons de redressement de base
- Bons d'autres paiements
- États financiers

Il est possible d'imprimer ces rapports pré-définis dans ce module :

- Avis de versement mensuel fournit les détails d'un paiement d'un mois donné.
- Confirmation des avances fournit les détails des paiements pour une année scolaire donnée
- Mouvements de trésorerie fournit un résumé des paiements au titre des subventions générales effectués pendant l'année jusqu'à la date courante et les prévisions des paiements restants.

#### Ouverture de session

Chaque conseil scolaire qui utilisera le module PT aura besoin d'un nom d'utilisateur et d'un mot de passe.

1 Tapez l'adresse ci-dessous sur la ligne d'adresse de votre navigateur :

https://efis.edu.gov.on.ca/login.asp

2 Le premier écran qui apparaît est l'écran d'ouverture de session.

Dans l'écran d'ouverture de session :

- 1 Entrez votre nom d'utilisateur.
- 2 Entrez votre mot de passe.
- 3 Cliquez sur Établir la connexion pour aller à la page d'accueil.
- 4 Dans la page d'accueil, cliquez sur le lien <u>Système de paiement de transfert</u>.

#### Version française

Les utilisateurs francophones seront dirigés automatiquement vers la version française du module PT.

Les utilisateurs francophones peuvent cliquer en tout temps sur le lien **anglais** pour afficher les écrans en anglais.

## **Classification des paiements dans le module PT**

Afin de faciliter le traitement des paiements par le Ministère et de fournir des détails sur les paiements, ceux-ci ont été regroupés par catégories. La source des fonds est classée et décrite dans trois champs.

ALLOCATION - décrit la source de financement au Ministère

- SFCS Subvention de fonctionnement des conseils scolaires, subventions générales
- APE Autres programmes d'éducation autres subventions visant divers objectifs précis

PROGRAMME – décrit la source de financement et la direction responsable des APE

- SG Subventions générales
- Autres utilisé pour indiquer les paiements qui n'ont pas de conséquences sur la subvention à laquelle un conseil a droit, p. ex., retenue de fonds pour raison de nonconformité
- APE XXX Autres programmes d'éducation autres programmes où XXX est l'acronyme de la direction du Ministère, e.g. APE DPTRF

PROGRAMME SUBSIDIAIRE - décrit le paiement

- pour les SFCS, définit la raison du paiement, p. ex., redressement vérification
- pour les APE, décrit le programme ou la subvention réelle d'APE, p. ex., tutorat en salle de classe

#### Types de documents du PT

Étant donné les divers types de paiement effectués par le Ministère aux conseils scolaires, des types de documents ont été élaborés afin de saisir les renseignements sur les subventions d'où les paiements proviennent. Les quatre types de documents ci-dessous servent à classer les paiements et fournissent des détails sur le financement provenant de la subvention :

Recommandation de base (RB) Bon – Rajustement de base (BRB) États financiers (EF) Bon – Autres paiements (BAP)

## Recommandations de base (RB)

La recommandation de base sert à calculer l'avance mensuelle sur la subvention en se basant sur le fichier du SIFE des prévisions budgétaires examinées ou les prévisions budgétaires révisées.

| FFIC               | HER LE DOCUMENT                                           | RB                               |                    |                 |                 | <u>An</u>        | <u>glais</u> |
|--------------------|-----------------------------------------------------------|----------------------------------|--------------------|-----------------|-----------------|------------------|--------------|
|                    |                                                           |                                  |                    | No. du<br>doc.: |                 | 869              |              |
| onseil:            | Greater Essex Coun                                        | ty DSB                           |                    |                 |                 |                  |              |
| ype de<br>oc:      | BR                                                        | Année<br>scolaire:               | 2004-05            |                 |                 |                  |              |
| om:                | 2004-05 Estimates B                                       | Base                             |                    | Statut:         | Approuvé        |                  |              |
| ompte              | Main a/c                                                  |                                  |                    | Horaire de      | 2004-05 Schoo   | ol Year Schi     |              |
| ancaire.<br>Iloc : | SECSD                                                     | Prog                             | 86                 | Prog. sub :     | Suhy de hase    | ovonce mei       |              |
| inoen.             | 51 035                                                    | Dernière                         | 00                 | Prog. Sub.      | JUDV. UE DASE   | avance mei       |              |
| réé (e)<br>ar:     | Diane Strumila (I                                         | mise à jour<br>effectuée<br>par: |                    |                 |                 |                  |              |
| escripti           | ion – première partie                                     |                                  |                    |                 | Base précédente | Base révisée 🛛 É | Écart        |
| otal éléi          | ment éducation                                            |                                  |                    |                 |                 | 155,333,719.00   |              |
| lément :           | effectif des classes du cyo                               | le primaire                      |                    |                 |                 | 1,782,176.00     |              |
| lément :           | éducation de l'enfance en                                 | difficulté                       |                    |                 |                 | 32,967,227.00    |              |
| ément              | enseignement des langues                                  | 5                                |                    |                 |                 | 8,076,897.00     |              |
| coles el<br>Zerre  | loignees                                                  |                                  |                    |                 |                 | 460,814.00       |              |
| ement              | consells ruraux et eloigne                                | S                                |                    |                 |                 | 0.00             |              |
| iement  <br>lément | programmes o aíde a í app<br>éduc adultes éduc perm e     | rentissage<br>t cours d'été      |                    |                 |                 | 1 417 594 00     |              |
| ement              | educ addites, educ perm e                                 | ic cours a ete                   |                    |                 |                 | 1,417,394.00     |              |
| ément              | apprentissage premières a                                 | années d'études                  |                    |                 |                 | 0.00             |              |
| émenti             | transport des élèves                                      |                                  |                    |                 |                 | 10,360,248.00    |              |
| ément.             | administration et gestion                                 | -                                |                    |                 |                 | 8,273,836.00     |              |
| ementi<br>drocco   | ronctionnement des ecole:<br>ment nour baisse des effe    | s<br>ctifs                       |                    |                 |                 | 920 569 00       |              |
| otal: Fo           | nctionnement                                              | cuis                             |                    |                 |                 | 264,360,758.00   |              |
| émenti             | réfection des écoles                                      |                                  |                    |                 |                 | 5,791,750.00     |              |
| émenti             | nouvelles places                                          |                                  |                    |                 |                 | 3,136,745.00     |              |
| ngagem             | ents d'immobilisations no                                 | n réalisés                       |                    |                 |                 | 190,208.00       |              |
| lément :           | service de la dette                                       | NED                              |                    |                 |                 | 936,986.00       |              |
| nancen<br>otal des | rent permanent de la dette<br>: Éléments                  | INFP                             |                    |                 |                 | 276.196.129.00   |              |
| ecettes            | fiscales                                                  |                                  |                    |                 |                 | 95,241,297.00    |              |
| ajustem            | ent aux recettes fiscales                                 | pour l'écart de l'ann            | ée civile 2004     |                 |                 | 0.00             |              |
| articulie          | ers - écoles de jour réside                               | nts de l'Ontario                 |                    |                 |                 | 0.00             |              |
| raiteme<br>/       | nts, salaires et avantages                                | sociaux non versés               | s- interruption de | travail         |                 | 0.00             |              |
| epense:<br>conomi  | s approuvees - interruptio<br>es nettes - interruntion de | n de travall<br>travail          |                    |                 |                 | 0.00             |              |
| otal des           | subventions générales                                     |                                  |                    |                 |                 | 180,954,832.00   |              |
| ajustem            | ient du Ministère - Diminu                                | tion de l'effective de           | e classe au niveau | u du primaire   |                 | 0.00             |              |
| ajustem            | ent du Ministère - Efficac                                | ité énergitique                  |                    |                 |                 | 0.00             |              |
| ajustem            | ient du Ministère - Élémer                                | it pour d'autres                 |                    |                 |                 | 0.00             |              |
| ajustem            | ient au Ministere<br>de base nour los ausosos             | au titro doc cubucci             | ions               |                 |                 | 0.00             |              |
| ontant             | de base pour les avances                                  | au titre des subvent             | lions              |                 |                 | 179,175,150.00   |              |
| marque             | t»;                                                       |                                  |                    |                 |                 |                  | <b></b>      |
|                    |                                                           |                                  |                    |                 |                 |                  |              |
|                    |                                                           |                                  |                    |                 |                 |                  |              |
|                    |                                                           |                                  |                    |                 |                 |                  | -            |
|                    |                                                           |                                  |                    |                 |                 |                  |              |

## Bon – Rajustement de base (BRB)

Le Ministère utilise le bon de rajustement de base afin d'effectuer des ajustements dans la subvention générale d'un conseil. Le rajustement de base représente une modification graduelle (+ ou -) à la recommandation de base actuelle.

| 🕅 Ont                              | tario              |                       |                                                 |             |                           |                           |
|------------------------------------|--------------------|-----------------------|-------------------------------------------------|-------------|---------------------------|---------------------------|
| Ministry of                        | Education          |                       |                                                 |             |                           |                           |
| Afficher                           |                    | IER DON - RAJUS       |                                                 | DE DAGE     |                           |                           |
| Paiements                          |                    |                       |                                                 |             | No. du                    | 881                       |
| Afficher                           | Concelle           | Alzama DCB            |                                                 |             | doc.:                     |                           |
| Rapports                           | Conseil:           | Alguma DSB            |                                                 |             | -                         |                           |
| <u>Conf. des</u><br><u>avances</u> | doc:               | BAV                   | scolaire:                                       | 2004-05     |                           |                           |
| <u>Avis de</u>                     | Nom:               | 2004-05 Community Use | of School Fu                                    | unding      | Statut:                   | Approuvé                  |
| <u>paiement</u>                    | Compte<br>bancaire | Main a/c              |                                                 |             | Horaire<br>de<br>paiement | 2004-05 School Year Sch   |
|                                    | Alloc.:            | SFCSD                 | Prog.:                                          | SG          | Prog.                     | Subven. de base - redress |
|                                    | Créé (e)<br>par:   | Diane Strumila (FO)   | Dernière<br>mise à<br>jour<br>effectuée<br>par: | 9           | ]                         |                           |
|                                    | Montant<br>total:  | 148330.00             | 1                                               |             |                           |                           |
| •                                  |                    |                       |                                                 |             |                           |                           |
| 🙆 Done                             |                    |                       |                                                 |             |                           | 🖉 Internet                |
| Start                              |                    | <b>⊠⊺ ⊠</b> ⊺         | 💐 о / 🔊 т                                       | 🔯 I 🙋 A 🖉 D | @P  🕲 (                   | D 🍕 😻 🖭 🎲 🕅 1:43 PM       |

# Documents États financiers (EF)

Les données figurant dans les états financiers sont extraites du fichier soumis par le conseil et du fichier revu par le Ministère et entrées dans le document EF au SIFE . Elles servent à déterminer l'ajustement final de l'année scolaire.

Tout document EF subséquent se rapportant à la même année scolaire comportera les données de la section 1 du document EF précédent ainsi que le dernier fichier du SIFE revu par le Ministère et affichera l'écart et le paiement.

| cuments          | AFFICH                  | IER LE DOCUMEN                             | T (LE BON) ÉTA                 | TS FINANCIE     | RS              |         |                   | Anglais     |
|------------------|-------------------------|--------------------------------------------|--------------------------------|-----------------|-----------------|---------|-------------------|-------------|
| fficher          |                         |                                            |                                |                 |                 |         |                   |             |
| aiements         |                         |                                            |                                |                 | No. du<br>doc.: |         | 544               |             |
| <u>Afficher</u>  | Conseil:                | Algoma DSB                                 |                                |                 |                 | 1       |                   |             |
| apports          | Type de                 |                                            | Année                          | 0000.02         |                 |         |                   |             |
| <u>Conf. des</u> | doc:                    | го<br>———————————————————————————————————— | scolaire:                      | 2002-03         |                 |         |                   | _           |
| avances          | Nom:                    | 2002-03 Preliminar                         | / Voucher                      |                 | Statut          | Payé    | integralement     |             |
| <u>Avis de</u>   | Compte                  | Main a/c                                   |                                |                 |                 |         |                   |             |
| <u>paiement</u>  | Allere                  | ercen                                      | Dura                           |                 | Prog.           | Dode    |                   | 3           |
|                  | Alloc.:                 | SECON                                      | Prog.                          | 56              | subli           | Reun    | essement - examen | ų           |
|                  | Créé (e)                | Abby Hillel Dwos                           | Dernière mis<br>à jour effectu | e<br>iée        |                 |         |                   |             |
|                  | pari                    |                                            | pari                           | ,               |                 |         |                   |             |
|                  | Descriptio              | in – première partie                       |                                |                 | Soumis/an       | térieur | revu Éca          | rt          |
|                  | Total élén<br>Élément é | ient éducation<br>ducation de l'opfance er | difficultá                     |                 | 12 597          | 529.00  | 51,592,529.00     | 0.00        |
|                  | Élément e               | occation de l'enfance en                   | e announce                     |                 | 1 456           | 820.00  | 1 456 820 00      | 0.00        |
|                  | Élément p               | etites écoles                              | *                              |                 | 3,474           | 916.00  | 3,474,916,00      | 0.00        |
|                  | Élément c               | onseils ruraux et éloigne                  | Ís                             |                 | 7,073           | 633.00  | 7,073,633.00      | 0.00        |
|                  | Élément p               | rogrammes d'aide à l'ap                    | prentissage                    |                 | 3,004,          | 247.00  | 3,004,247.00      | 0.00        |
|                  | Élément é               | duc adultes, éduc perm                     | et cours d'été                 |                 | 893,            | 094.00  | 893,094.00        | 0.00        |
|                  | Élément r               | émunération des enseigr                    | hants                          |                 | 5,262,          | 289.00  | 5,262,289.00      | 0.00        |
|                  | Élément a               | pprentissage premières                     | années d'études                |                 |                 | 0.00    | 0.00              | 0.00        |
| · , ·            |                         |                                            |                                |                 |                 |         |                   |             |
|                  | Elément t               | ransport des élèves                        |                                |                 | 6,691,          | 953.00  | 6,691,953.00      | 0.00        |
|                  | Element a               | dministration et gestion                   |                                |                 | 3,994,          | 204.00  | 3,994,204.00      | 0.00        |
|                  | Redresser               | ment nour baisse des eff                   | ectifs                         |                 | 1.247           | 376.00  | 1.247.376.00      | 0.00        |
|                  | Éléments                | de fonctionnement excl                     | économ. R.R.E.M.O              |                 | 107,413         | 134.00  | 107,413,134.00    | 0.00        |
|                  | Économie                | s liées au R.R.E.M.O.                      |                                |                 | 630,            | 383.00  | 630,383.00        | 0.00        |
|                  | Total: Élé              | ments de fonctionnemen                     | t                              |                 | 106,782,        | 751.00  | 106,782,751.00    | 0.00        |
|                  | Élément r               | éfection des écoles                        |                                |                 | 2,136,          | 334.00  | 2,136,334.00      | 0.00        |
|                  | Élément n               | ouvelles places                            |                                |                 |                 | 0.00    | 0.00              | 0.00        |
|                  | Engageme                | nts d'immobilisations n                    | on réalisés                    |                 |                 | 0.00    | 0.00              | 0.00        |
|                  | Element s               | ervice de la dette                         |                                |                 | 109.047         | 326.00  | 128,326.00        | 0.00        |
|                  | Recettes                | fiscales estimatives net                   | tes                            |                 | 24,394          | 233.00  | 24.394.233.00     | 0.00        |
|                  | (FR) Indiv              | iduals - Dav School, On                    | tario Residents(FR)            |                 | 21,0001         | 0.00    | 0.00              | 0.00        |
|                  | Traitemen               | its, salaires et avantage                  | s sociaux non versés           | grève/lockout   |                 | 0.00    | 0.00              | 0.00        |
|                  | Dépenses                | approuvées - grève/loc                     | kout                           |                 |                 | 0.00    | 0.00              | 0.00        |
|                  | Économie                | s nettes - grève/lockout                   |                                |                 |                 | 0.00    | 0.00              | 0.00        |
|                  | Total des               | subventions générales                      |                                |                 | 84,653,         | 178.00  | 84,653,178.00     | 0.00        |
|                  | Redresser               | nent Provenant des rece                    | ttes fiscales de l'exe         | rcice précédent |                 | 0.00    | 173,346.00        | 173,346.00  |
|                  | Supventio               | ns generales rajustees                     |                                |                 |                 | 0.00    | 04,825,524.00 84  | ,028,324,00 |
|                  | Calcul – t              | otal – calcul des rèolem                   | ents généraux:                 | 84,826,524.0    |                 |         |                   |             |
|                  | Daisment                | intérim nour l'annés                       | lairea                         | 05 000 107 0    |                 |         |                   |             |
|                  | Palement                | interim pour l'année sco                   | aire:                          | 90,908,197,l    |                 |         |                   |             |
|                  | Montant à               | payer (récouvrer):                         |                                | -1,081,673.0    |                 |         |                   |             |
|                  | Remarque                | s:                                         |                                |                 |                 |         |                   |             |
|                  |                         |                                            |                                |                 |                 |         |                   | <b>A</b>    |
|                  |                         |                                            |                                |                 |                 |         |                   |             |
|                  |                         |                                            |                                |                 |                 |         |                   |             |

## **Bon - Autres paiements (BAP)**

Les bons Autres paiements servent à effectuer divers paiements au conseil. Ils sont utilisés principalement pour les paiements d'APE.

Les BAP servent à traiter les bons États financiers de 2001-2002 et des années précédentes car ces états financiers n'ont pas été enregistrés dans le SIFE.

| Ont<br>Ministry of                 |                                                                                                    | Ľ                                         |
|------------------------------------|----------------------------------------------------------------------------------------------------|-------------------------------------------|
| Documents                          | AFFICHER BON – AUTRES PAIEMENTS                                                                                 | Ar                                        |
| <u>Afficher</u>                    |                                                                                                    |                                           |
| Paiements                          |                                                                                                    | No. du 863                                |
| <u>Afficher</u>                    |                                                                                                    | uuc.:                                     |
| Rapports                           | Conseil: Algoma DSB                                                                                             |                                           |
| <u>Conf. des</u><br><u>avances</u> | Type de OP∨ Année 2004-05                                                                                       | L                                         |
| Avis de                            | Nom: 2004-05 Tutors in the classroom                                                                            | Statut: Payé integralement                |
| paiement                           | Compte Main a/c                                                                                                 |                                           |
|                                    | Alloc.: APE Prog.: APE-TPFR                                                                                     | Prog.<br>sub : Tutorat en salle de classe |
|                                    | Créé (e) Diane Strumila (FO)<br>par:<br>Diane Strumila (FO)<br>par:<br>Diane Strumila (FO)<br>effectuée<br>par: |                                           |
|                                    | Montant 125000.00                                                                                               |                                           |
|                                    | Remarques:                                                                                                    |                                           |
| •                                  | li                                                                                                    |                                           |
| E Done                             |                                                                                                    | 🔹 👔 Internet                              |
| <b>Start</b>                       | BT. BT. QO. OT. OI. FA. OD. OT.                                                                                 | 🗐 D. 🛛 🍕 🖏 🖏 🕅 🗠 2:16 PM                  |

### Afficher des documents de paiement de transfert

La fonction Afficher des documents permet de consulter des documents créés dans le module PT. Ces documents s'affichent uniquement lorsque tous les paiements ont été effectués.

#### Afficher des documents

1. Ouvrez une session dans le module PT.

- 2. Cliquez sur Afficher dans le menu Document.
- 3. À l'écran de recherche de document :
  - sélectionnez le type de document (BR, BRB, BAP, EF)
  - si vous connaissez le numéro du document, entrez-le, sinon, n'inscrivez rien dans le champ.
  - sélectionnez l'année scolaire.
  - sélectionnez l'allocation, le programme et le programme subsidiaire approprié afin de délimiter la recherche, sinon, conservez l'option Tout.
  - entrez une période ou n'inscrivez rien.
  - cliquez sur Recherche.
- 4. Lorsque les documents s'affichent, cliquez sur leur numéro pour voir les détails.
- 5. Tous les documents peuvent être affichés en format PDF. Il suffit de sélectionner ce format à l'aide du bouton Afficher rapport. Le rapport peut ensuite être imprimé ou sauvegardé.

## Afficher les paiements

La fonction Afficher les paiements permet de voir dans le module PT les paiements effectués.

| Af | ficher les paiements                                                                                                    |  |  |  |  |  |
|----|----------------------------------------------------------------------------------------------------|--|--|--|--|--|
| 1. | Ouvrez une session dans le module PT.                                                                                                    |  |  |  |  |  |
| 2. | Cliquez sur Afficher dans le menu Paiement.                                                                                                    |  |  |  |  |  |
| 3. | À l'écran de recherche de document :                                                                                                    |  |  |  |  |  |
|    | <ul> <li>sélectionnez le type de document (BR, BRB, BAP, EF)</li> </ul>                                                                                                    |  |  |  |  |  |
|    | <ul> <li>si vous connaissez le numéro du document, entrez-le, sinon, n'inscrivez rien dans le<br/>champ.</li> </ul>                                                             |  |  |  |  |  |
|    | <ul> <li>sélectionnez l'année scolaire.</li> </ul>                                                                                                    |  |  |  |  |  |
|    | <ul> <li>sélectionnez l'allocation, le programme et le programme subsidiaire approprié afin de<br/>délimiter la recherche, sinon, conservez l'option Tout.</li> </ul>           |  |  |  |  |  |
|    | <ul> <li>entrez une période ou n'inscrivez rien.</li> </ul>                                                                                                    |  |  |  |  |  |
|    | <ul> <li>cliquez sur Recherche.</li> </ul>                                                                                                    |  |  |  |  |  |
| 4. | Lorsque les documents s'affichent, cliquez sur leur numéro pour voir les détails.                                                                                               |  |  |  |  |  |
| 5. | Tous les documents peuvent être affichés en format PDF. Il suffit de sélectionner ce format<br>à l'aide du bouton Afficher rapport. Le rapport peut être imprimé ou sauvegardé. |  |  |  |  |  |
|    |                                                                                                    |  |  |  |  |  |

#### Confirmation de l'avance

Le rapport Confirmation de l'avance permet d'afficher le sommaire de tous les paiements effectués à un conseil dans une année scolaire donnée. Il affiche le numéro du bon lié à chaque paiement, lequel peut être consulté en détail à l'aide des fonctions Afficher document ou Afficher paiement.

#### Confirmation du rapport des avances

- 1. Ouvrez une session dans le module PT.
- 2. Cliquez sur Rapports Conf. des avance.
- 3. À l'écran de confirmation de l'avance :
  - sélectionnez l'année scolaire.
- 4. Le rapport s'affichera dans une fenêtre séparée en format PDF.
- 5. Le rapport peut être imprimé ou sauvegardé.
- 6. Pour consulter les détails du paiement, notez le numéro du document et utilisez les fonctions Afficher document ou Afficher paiement.

#### Avis de paiements mensuels

Le rapport des avis de paiements mensuels permet de consulter le sommaire de tous les paiements effectués à un conseil au cours d'un mois donné. Il affiche le numéro du bon lié à chaque paiement, lequel peut être consulté en détail à l'aide des fonctions Afficher document ou Afficher paiement.

#### Rapport des versements mensuels

- 1. Ouvrez une session dans le module PT.
- 2. Cliquez sur Rapports Avis de paiement mensuel.
- 3. À l'écran du rapport de l'avis des paiements mensuels :
  - sélectionnez le mois et l'année.
- 4. Le rapport s'affichera dans une fenêtre séparée en format PDF.
- 5. Le rapport peut être imprimé ou sauvegardé.
- 6. Pour consulter les détails du paiement, notez le numéro du document et utilisez les fonctions Afficher document ou Afficher paiement.

#### Mouvements de trésorerie

Le rapport des mouvements de trésorerie permet de voir le sommaire des paiements réels et projetés des subventions générales effectués à un conseil au cours de l'année scolaire.

#### Rapport des mouvements de trésorerie

- 1. Ouvrez une session dans le module PT.
- 2. Cliquez sur Rapports Mouv. trésor.
- 3. À l'écran du rapport des mouvements de trésorerie :
  - l'année scolaire en cours est affichée.
- 4. Le rapport s'affichera dans une fenêtre séparée en format PDF.
- 5. Le rapport peut être imprimé ou sauvegardé.